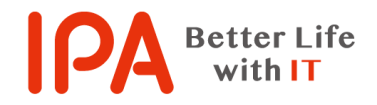

【Rev.2.00】 最終更新日:2018 年 6 月 1 日

## 意図せずにインストールしてしまったプログラムを

#### アンインストールする際の手順

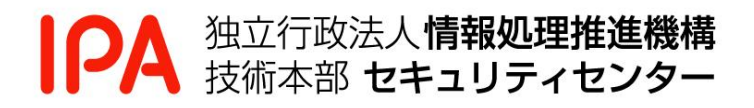

# 目次

| はじめに                                    | <b>2</b> |
|-----------------------------------------|----------|
| 1. プログラムのアンインストール手順(Windows7,8.1,10 共通) | 3        |
| 1.1. プログラムのアンインストール画面の表示                | 3        |
| 1.2. プログラムのアンインストール                     | 4        |
| 2. [ご参考]                                | <b>5</b> |
| 2.1. プログラムの並び替え                         | <b>5</b> |

### はじめに

本書では、広告をクリックすることで不要なソフトウェアをインストールしてしまった等、結 果として意図しないプログラムをインストールしてしまった際の対処方法(アンインストール手 順)について説明しています。

なお、本書に掲載している画面表示がお使いのパソコンと異なる等、手順通りに進められない 場合は、お使いのパソコンメーカー(Web サイトの FAQ、サポート窓口等)にて、ご確認ください。

# 1. プログラムのアンインストール手順(Windows7,8.1,10 共通)

1.1. プログラムのアンインストール画面の表示

- 1.1.1. キーボードの Windows ロゴキー( 🎥 または 📲 ) と「R」キーを同時に押します。
- キーボード上のキーの場所の例

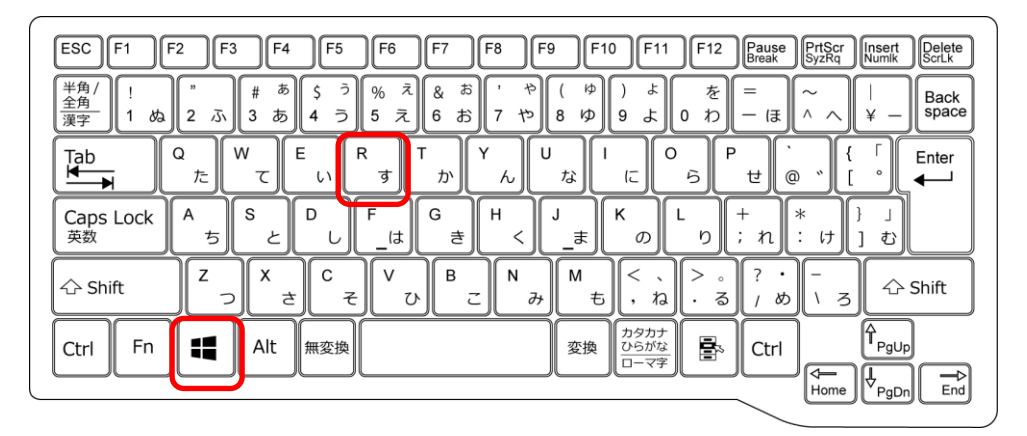

1.1.2. 「ファイル名を指定して実行」画面が表示されますので、下記の文字を入力して (①)、「OK」ボタンをクリック(②)します。

appwiz.cpl (全て小文字で入力)

| ファイル名を指定して実行 ×                                            |   |
|-----------------------------------------------------------|---|
| 実行するプログラム名、または開くフォルダーやドキュメント名、インター<br>ネット リソース名を入力してください。 |   |
| 名前( <u>O</u> ): appwiz.cpl                                | 1 |
| OK キャンセル 参照( <u>B</u> )…                                  | 2 |

ご参考)上記以外の手順でプログラムのアンインストール画面を表示する方法 ◇ Windows7 画面左下のスタートボタンをクリック →「コントロールパネル」をクリック →「プログラム」→「プログラムと機能」をクリック ◇ Windows8.1 画面左下のスタートボタンを<u>右</u>クリック →「プログラムと機能」をクリック ◇ Windows10 画面左下のスタートボタンをクリック →「Windows システムツール」をクリック →「コントロールパネル」をクリック →「プログラムと機能」をクリック 1.2.1. プログラムのアンイントールまたは変更の画面から、アンインストールするプログラ ムを選択し、右クリックします。表示されたメニューから、「アンインストール」を 選択します。

| パネル > プログラム > プログラムと機能 | ~                                                                                                    | Ö                                                                                                    | プログラムと機能の検索                                                                                                    | \$                                                                                                    |
|------------------------|----------------------------------------------------------------------------------------------------|----------------------------------------------------------------------------------------------------|----------------------------------------------------------------------------------------------------|----------------------------------------------------------------------------------------------------|
| プログラムのアンインストールまたに      | は変更                                                                                                    |                                                                                                    |                                                                                                    |                                                                                                    |
| プログラムをアンインストールするには、一覧  | からプログラムを選択して [アンインストール]、                                                                                                    | [変更                                                                                                    | ]、または [修復] をクリックしま                                                                                                    | ŧŦ.                                                                                                    |
| 整理 ▼                   |                                                                                                    |                                                                                                    | 1                                                                                                    | H • (                                                                                                    |
| 名前<br>Google Chrome    | 発行元<br>Google Inc.                                                                                                    |                                                                                                    | インストール日<br>2016/01/05                                                                                                    | サイズ                                                                                                    |
| ■ 情報漏えい対策ツール           | IPA                                                                                                    |                                                                                                    | 2015/09/11                                                                                                    | 20.6                                                                                                    |
| 正情報                    | 漏えい対策 <sup>444</sup> パ<br>アンインストー<br>修復(E)                                                                                                    | JF(U                                                                                                    |                                                                                                    | 1                                                                                                    |
|                        | パネル 、 プログラム 、 プログラムと機能<br>プログラムのアンインストールまた/<br>プログラムをアンインストールするには、一覧<br>整理 ~<br>名前<br>⑥ Google Chrome<br>■ 情報潮スい対策ツール<br>↓<br>↓<br>↓<br>↓<br>↓<br>↓<br>↓<br>↓<br>↓<br>↓<br>↓<br>↓<br>↓ | バネル » ブログラム » ブログラムと機能<br>プログラムのアンインストールまたは変更<br>プログラムをアンインストールまたは変更<br>プログラムをアンインストールするには、一覧からプログラムを選択して (アンインストール)、<br>整理 ◆<br>名前<br>③ Google Chrome<br>■ 情報週スい対策 <sup>44</sup> 4<br>■ 情報週スい対策 <sup>44</sup> 4<br>■ アンインストール<br>を得行に<br>Google Inc.<br>■ 日本 | バネル > ブログラム > ブログラムと機能 > 0<br>プログラムのアンインストールまたは変更<br>プログラムをアンインストールまたは変更<br>プログラムをアンインストールするには、一覧からプログラムを選択して (アンインストール)、(変更<br>整理 ><br>を前<br>⑤ Google Chrome<br>■ 情報週スい対策 <sup>44</sup> | /(ネル 、 プログラムと 機能<br>プログラムを アンインストールまたは 変更<br>プログラムをアンインストールまたは 変更<br>プログラムをアンインストールするには、一覧からプログラムを選択して (アンインストール)、(変更)、または (修復) をクリックし。<br>整理 ◆<br>名初<br>⑥ Google Chrome<br>⑧ 信報/溜えい対策ツール<br>■ 信報/溜えい対策 パーパー<br>アンインストール(U)<br>⑧ 信報/溜えい対策 パーパー<br>アンインストール(U)<br>⑧ 信報/溜えい対策 パーパー |

1.2.2. アンインストールの途中で表示される画面は、対象となるプログラムによって様々で す。表示された指示に従って操作を進めてください。なお、正常にアンインストール が完了すると、一覧に表示されなくなります。

※プログラムによってはアンインストールの完了に、パソコンの再起動が必要となる場合があります。

| ?       CONTUNT CONSULTATION         ?       CONTUNT CONSULTATION         ?       CONTUNT CONSULTATION         ?       CONTUNT CONSULTATION         ?       CONTUNT CONSULTATION         ?       CONTUNT CONSULTATION         ?       CONTUNT CONSULTATION         ?       CONTUNT CONSULTATION         ?       CONTUNT CONSULTATION         ?       CONTUNT CONSULTATION         ?       PRESENTSION         *       CONTUNT CONSULTATION         *       PRESENTSION         *       CONTUNT CONSULTATION         *       CONTUNT CONSULTATION         *       CONTUNT         *       CONTUNT         *                             |                                                                             |                                                      | マーザーアカウント制御                  |                                                                                 | ×                   |               |   |
|----------------------------------------------------------------------------------------------------|-----------------------------------------------------------------------------|------------------------------------------------------|------------------------------|---------------------------------------------------------------------------------|---------------------|---------------|---|
| DY54.2: 「報報混い対策ソール<br>電話あるの発行:: Information-technology Promotion<br>Agency, Japan<br>アイルの入手: このコンピューター上のハードドライ?<br>PHREを示する(の) はい(V) いいス(N)<br>FR研混い対策ソール<br>Windows が 情報温えい対策ソールを設定しています.<br>Phre>Windows が 情報温えい対策ソールを設定しています.<br>Phre>Windows が 情報温えい対策ソールを設定しています.<br>Phre>Windows が 情報温えい対策ソールを設定しています.<br>Phre>Windows が 情報温えい対策ソールを設定しています.<br>Phre>Windows が 情報温えい対策ソールを設定しています.<br>Phre>Windows が 情報温えい対策ソールを設定しています.<br>Phre>Windows が 情報温えい対策ソールを設定しています.<br>Phre>Windows が 情報温えい対策ソールを設定しています.<br>Phre>Windows が 情報温えい対策ソールを設定しています.<br>Phre>Windows が 情報温えい対策ソール<br>Phre>Windows が 情報温えい対策ソールを設定しています.<br>Phre>Windows が 情報温えい対策ソール を設定しています.<br>Phre>Windows が 情報温えい対策ソールを設定しています.<br>Phre>Windows が 情報温えい対策ソールを認定しています.<br>Phre>Windows が 情報温えい対策ソール を認定しています.<br>Phre>Windows が 情報温えい対策 Phre>Windows が 情報 ほとり Phre>Windows が 情報 Berger (Phre>Windows が file (修復) Eeの Phre>Windows が file Phre>Windows の機能の有効化または<br>Phre>Windows の機能の有効化または<br>Phre>Windows の機能の有効化または |                                                                             |                                                      | 🥐 このアプリが PC か                | らソフトウェアを削除すること                                                                  | を許可しますか?            |               |   |
| ○ 詳細を表示する(0)       (はい(1)       いいえ(N)         「日空温えい対策ソール       ごたらの通知を表示するタイミングを変更する         ● いうののののがにかり、       年+ンセル         1 プログラムと機能                                                                                                    |                                                                             |                                                      | プログラム名:<br>確認済みの約<br>ファイルの入手 | 情報漏えい対策ツール<br>皆行元: Information-technology<br>Agency, Japan<br>売: このコンピューター上のハード | y Promotion<br>ドライブ |               |   |
| 「日祝周スい対策ツール       これらの通知を表示するタイミングを変更する         「「日クラムと機能       ++ンセル         「日クラムと機能       - ロ つ         ・ ・ ・ ・ ・ ・ ・ ・ ・ ・ ・ ・ ・ ・ ・ ・ ・ ・ ・                                                                                                    |                                                                             |                                                      | ◇ 詳細を表示する(D)                 | はいい                                                                             | /) いいえ(N)           |               |   |
|                                                                                                    | 情報漏え                                                                        | い対策ツール                                               |                              | これらの通知を表示す                                                                      | るタイミングを変更する         |               |   |
| <ul> <li>              ◆ → ↑ □ → コントロールパネル → プログラム &gt; プログラムと機能             ◆ ひ プログラムと機能の検索</li></ul>                                                                                                    | 1<br>1<br>1<br>1<br>1<br>1<br>1<br>1<br>1<br>1<br>1<br>1<br>1               | nnioons (), () an an A.C. (s) an β − 10 (2.81, 2. C. | ++>\t/                       |                                                                                 | _                   |               | × |
| コントロールパネルホーム     プログラムのアンインストールまたは変更       インストールされた更新プログラムを<br>表示     プログラムをアンインストールするには、一覧からプログラムを選択して (アンインストール)、(変更)、または (修復) をクリックします。       Windows の機能の有効化または<br>無効化     整理 マ       整理 マ     ● ● ● ● ● ● ● ● ● ● ● ● ● ● ● ● ● ● ●                                                                                                    |                                                                             | ル パネル » プログラム » プログラムと                               | 機能                           | ٽ ~                                                                             | プログラムと機能の検索         |               | P |
|                                                                                                    | コントロール パネル ホーム                                                              | プログラムのアンインスト                                         | ールまたは変更                      |                                                                                 |                     |               |   |
| Windows の機能の有効化または<br>無効化 整理 ▼<br>名前 ^ 発行元 イソフトール日 サイズ                                                                                                    | インフトールされた面部プログラムを                                                           | プログラムをアンインストールする                                     | いには、一覧からプロクラムを選              | 代して [アンインストール]、[変更                                                              | ]、または [修復] をクリック    | します。          |   |
| 名前 発行元 イソフトール日 サイブ                                                                                                    | インストールされた更新プログラムを<br>表示                                                     |                                                      |                              |                                                                                 |                     |               |   |
|                                                                                                    | <ul> <li>インストールされた更新プログラムを表示</li> <li>Windows の機能の有効化または<br/>無効化</li> </ul> | 整理 ▼                                                 |                              |                                                                                 |                     | BH •          | 0 |
| © Google Chrome Google Inc. 2016/01/05                                                                                                    | インストールされた更新プログラムを<br>表示<br>) Windows の機能の有効化または<br>無効化                      | 整理 ▼<br>名前 ^                                         |                              | 発行元                                                                             | インストールE             | == ▼<br>■ サイズ | 0 |

# 2. [ご参考]

#### 2.1. プログラムの並び替え

2.1.1. 名前、発行元、インストール日、サイズ、バージョンとあるそれぞれの項目をクリッ クすることで、それぞれの項目で昇順・降順に並び替えることが出来ます。

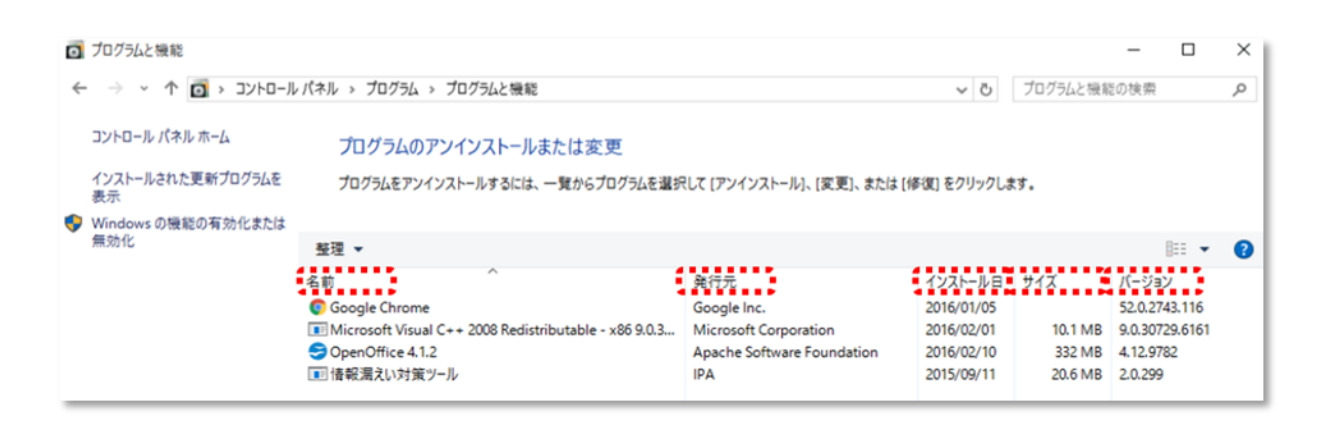

#### 上記の状態で「インストール日」をクリックしてインストール日順に並び替えた場合

| 無効化 | 整理 ▼                                                  |                            |                     | Di 🖌 🚺            |
|-----|-------------------------------------------------------|----------------------------|---------------------|-------------------|
|     | 名前                                                    | 発行元                        | インストール日 サイズ         | バージョン             |
|     | OpenOffice 4.1.2                                      | Apache Software Foundation | 2016/02/10 332 N    | IB 4.12.9782      |
|     | Microsoft Visual C++ 2008 Redistributable - x86 9.0.3 | Microsoft Corporation      | 2016/02/01 10.1 M   | IB 9.0.30729.6161 |
|     | 💿 Google Chrome                                       | Google Inc.                | 2016/01/05          | 52.0.2743.116     |
|     | ■ 情報漏えい対策ツール                                          | IPA                        | 2015/09/11 🚽 20.6 M | IB 2.0.299        |
|     |                                                       |                            |                     |                   |
|     |                                                       |                            |                     |                   |